DINAS PERTANIAN DAN PANGAN KABUPATEN KULON PROGO

BUKU PANDUAN

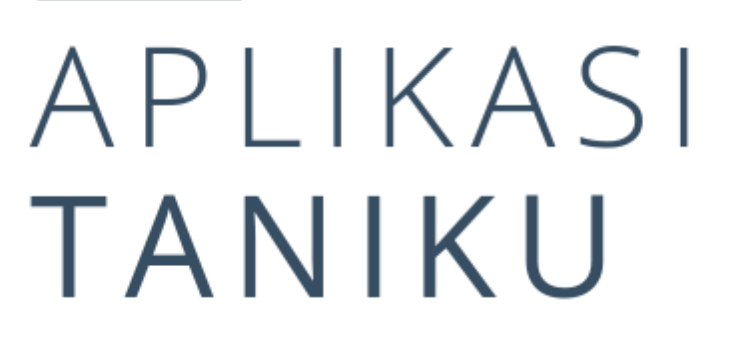

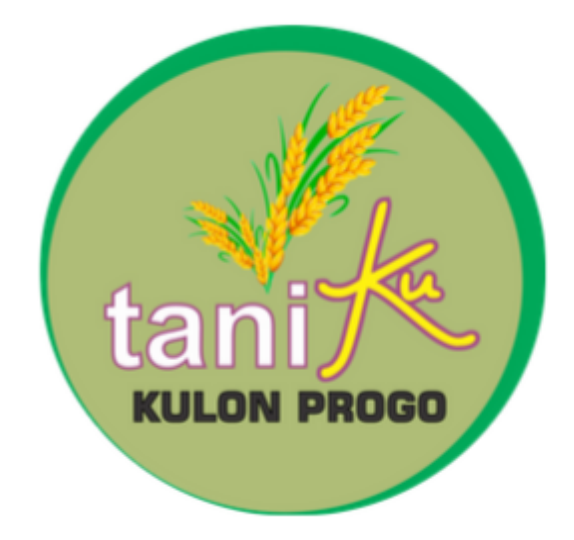

**TAHUN 2019** 

# Daftar Isi

| 1. | .  | Pendahuluan                                   | 3  |
|----|----|-----------------------------------------------|----|
| 2. |    | Tampilan awal aplikasi Taniku                 | 3  |
|    | a. | Halaman Home                                  | 3  |
|    | b. | Halaman tentang taniku                        | 4  |
|    | c. | Halaman layanan taniku                        | 4  |
| 3. | .  | Fitur aplikasi Taniku                         | 5  |
|    | a. | Halaman Kios Saprodi                          | 5  |
|    | b. | Halaman Pelaku Usaha                          | 6  |
|    | c. | Halaman informasi produk                      | 7  |
|    | d. | Halaman Agrowisata                            | 8  |
|    | e. | Halaman harga komoditas pertanian             | 9  |
|    | f. | Halaman informasi kelembagaan                 | 10 |
|    | g. | Halaman form rekomendasi BBM                  | 10 |
|    | h. | Halaman form Surat Keterangan Kesehatan Hewan | 11 |
|    | i. | Halaman Konsultasi Online                     | 12 |

### 1. Pendahuluan

Aplikasi taniKU merupakan aplikasi yang dikembangkan oleh Dinas Pertanian dan Pangan Kabupaten Kulon Progo pada tahun 2019 dalam rangka bagian dari program Smart City Kabupaten Kulon Progo dengan tujuan untuk mendukung kemudahan pengelolaan pertanian berbasis teknologi. Dalam aplikasi ini terdapat berbagai informasi dan layanan seperti :

- Informasi umum seperti informasi Kios Saprodi, Pelaku Usaha, Produk Pertanian serta informasi Agrowisata. Terdapat fitur penyajian informasi berbentuk GIS (peta).
- Layanan online pembuatan surat rekomendasi pembelian BBM jenis tertentu dan SKKH (surat keterangan kesehatan hewan).
- Informasi update setiap hari kerja untuk harga Komoditas pertanian (tanaman pangan, perkebunan, hortikulturan dan peternakan).
- Layanan konsultasi online tentang organisme pengganggu tanaman (hama), tanaman pangan, kesehatan hewan dan agribisnis.
- Informasi Gapoktan (Gabungan Kelompok Tani), Kelompok Tani dan Asosiasi Petani yang sudah terdaftar.

### 2. Tampilan awal aplikasi

### a. Halaman Home

Tampilan pertama adalah halaman login aplikasi.

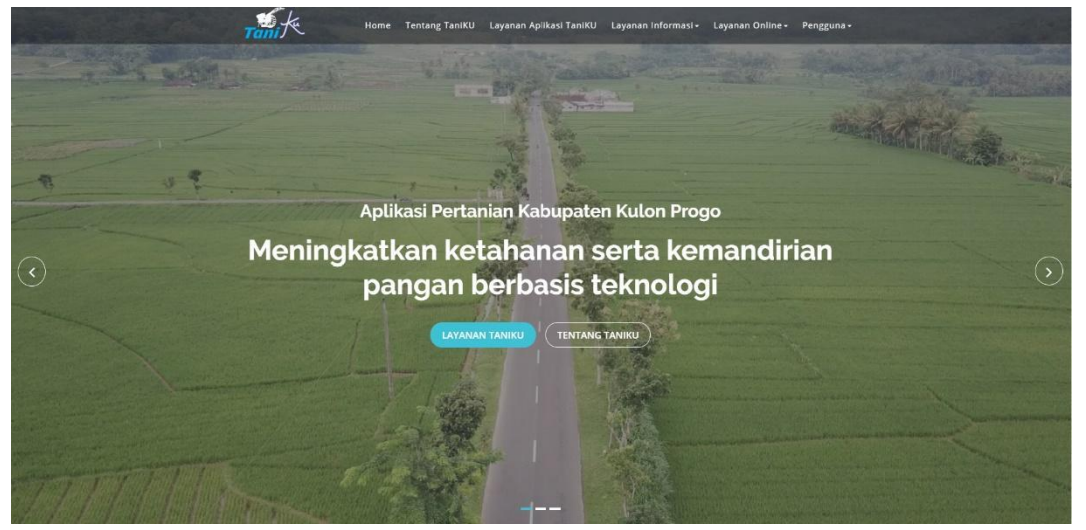

Di dalam halaman ini terdapat judul aplikasi, slide show background aplikasi dan menu – menu utama aplikasi.

### b. Halaman tentang taniku

| Home Tentang TaniKU Layanan Api          | ikasi TaniKU Layanan Informasi - Layanan Online - Pengguna -                                                                                                    |
|------------------------------------------|----------------------------------------------------------------------------------------------------|
| Tentang Apl                              | ikasi TaniKU                                                                                                    |
| APLIKASI TANIKU<br>Kasupaten kulon prodo | Aelikasi tentiku mengakan aplikasi pag dikembangkan dahi biose tertentian dan<br>Pangan Askapaten Kolom Inge Adam rangka mendakang ternudahan pengelokan<br>tertarian berbasi betevologi. Dalam spikasi ini terdapat berbagai informasi dan<br>layanan seperti informasi Kos Saprodi, Petaku Usaha, Produk Petanian<br>setari Informasi geruwala. Terdapat furtu pengaian informasi berbatuk GG (seta).<br>• Undormasi unum seperti informasi Kos Saprodi, Petaku Usaha, Produk Petanian<br>setari Informasi geruwala. Terdapat furtu pengaian informasi berbatuk GG (seta).<br>• Layanan iontine pertibuakan surat rekomendasi pembelan BBM (enis terteritu dan<br>SKNI putat keterangan kesihatan hewan).<br>• Informasi update setap hari kerja umuk harga Komoditas pertanian (tanaman<br>panga) perkebanan homululari ordine tertang organisme pengganggu tanaman (huma),<br>tanaman pangan, kesihatan (testang organisme pengganggu tanaman (huma),<br>tanaman pangan, kesihatan (testang organisme pengganggu tanaman (huma),<br>tanaman pangan, kesihatan (testang organisme pengganggu tanaman (huma),<br>tanaman pangan, kesihatan (testang organisme pengganggu tanaman (huma),<br>tanaman pangan, kesihatan (testang organisme pengganggu tanaman (huma),<br>tanaman pangan, kesihatan (testang tertang), Kelompok Tani dan Acostasi<br>panan yang tudah terdafar. |

Ketika pengguna klik menu Tentang Taniku di sebelah atas, maka pengguna akan dibawa menuju pada bagian tentang aplikasi taniku.

### c. Halaman layanan taniku

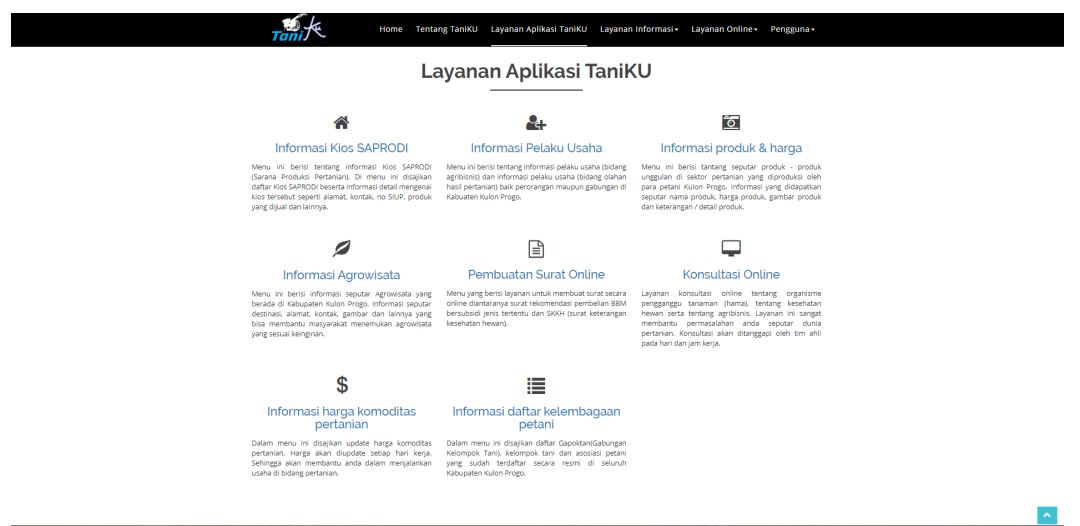

Klik menu Layanan Aplikasi Taniku. Akan tampil layanan atau fitur yang ada pada aplikasi taniku beserta keterangan seputar layanan tersebut.

### 3. Fitur aplikasi Taniku

Untuk mengakses aplikasi taniku berbasis website, pengguna harus mengunjungi alamat url di http://taniku.kulonprogokab.go.id. Untuk mengaksesnya pengguna dapat menggunakan browser (Mozilla Firefox, Google Chrome atau Internet Explorer). Konten atau fitur - fitur aplikasi website taniku terdiri dari :

### a. Halaman Kios Saprodi

Untuk menuju halaman Kios Saprodi klik menu pada bagian atas, lalu pilih Layanan Informasi > Info KIOS SAPRODI, dan akan tampil seperti berikut :

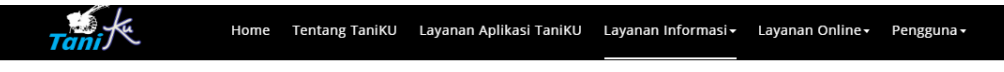

# Informasi Kios SAPRODI (Sarana Produksi Pertanian) Kabupaten Kulon Progo

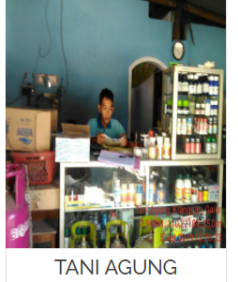

Produk : Pupuk Bersubsidi (stok : Urea 3 Ton. NPK : 3,00 Ton, Petro Organik : 1,40 Ton, ZA : 2,00, SP-36 : 2,50 Ton )

16 - Fe

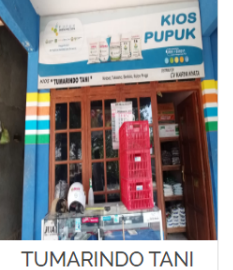

Produk : Pupuk Bersubsidi (stok : Urea 0, NPK 3 Ton, Organik 2 Ton, ZA 4 Ton, SP-36 1 Ton) dan Pupuk Non Subsidi

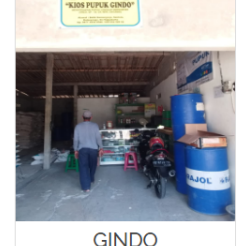

Produk : Pupuk Bersubsidi (stok : Urea 0, NPK 11,Ton, Organik 1 Ton, ZA 3 Ton, SP-36 1 Ton ) dan Pupuk Non Subsidi

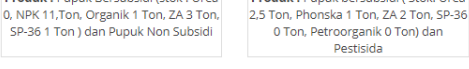

Tampilkan semua Kios SAPRODI >>>

Untuk melihat semua pelaku usaha, klik Tampilkan semua Kios SAPRODI. Cara lain untuk mengunjungi halaman Kios Saprodi yaitu dengan klik tombol Informasi Kios SAPRODI yang ada pada menu Layanan Aplikasi Taniku, dan akan tampil seperti berikut :

Informasi Kios SAPRODI (Sarana Produksi Pertanian) Kabupaten Kulonprogo

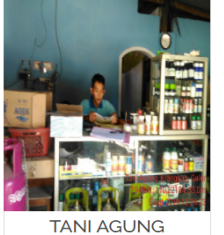

Produk : Pupuk Bersubsidi (stok : Urea 3 Ton, NPK : 3,00 Ton, Petro Organik : 1,40 Ton, ZA : 2,00, SP-36 : 2,50 Ton )

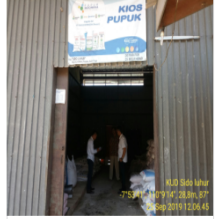

KUD Sido Luhur

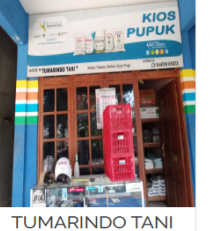

Produk : Pupuk Bersubsidi (stok : Urea 0, NPK 3 Ton, Organik 2 Ton, ZA 4 Ton, SP-36 1 Ton) dan Pupuk Non Subsidi Produk : Pupuk Be

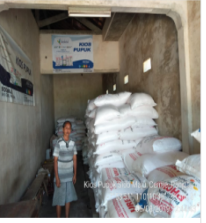

SIDO MAJU

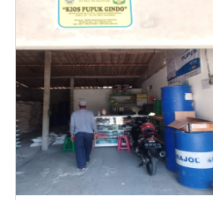

GINDO Produk : Pupuk Bersub di (stok : Urea 0, NPK 11,Ton, Organik 1 Ton, ZA 3 Ton SP-36 1 Ton ) dan Pupuk Non Subsidi

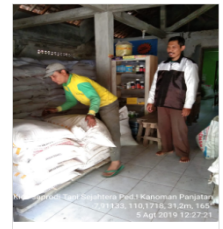

TANI SEJAHTERA

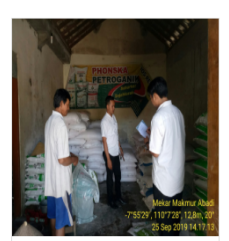

Mekar Makmur Abadi

Produk : Pupuk bersubsidi ( Stok: Urea

Pestisida

Mekar Makmur Abadi Produk : Pupuk be 2,5 Ton, Pho

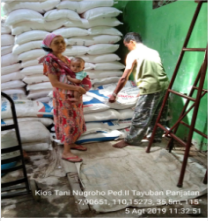

KIOS TANI NUGROHO

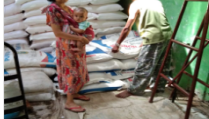

Untuk melihat detail kios saprodi, arahkan mouse pada gambar, lalu klik ikon mata.

Untuk kembali ke halaman utama / home silahkan klik Home.

Untuk melihat data lokasi kios saprodi berbasis GIS / peta silahkan klik menu GIS Saprodi. Lalu klik salah satu ikon marker. Maka akan tampil seperti di bawah ini :

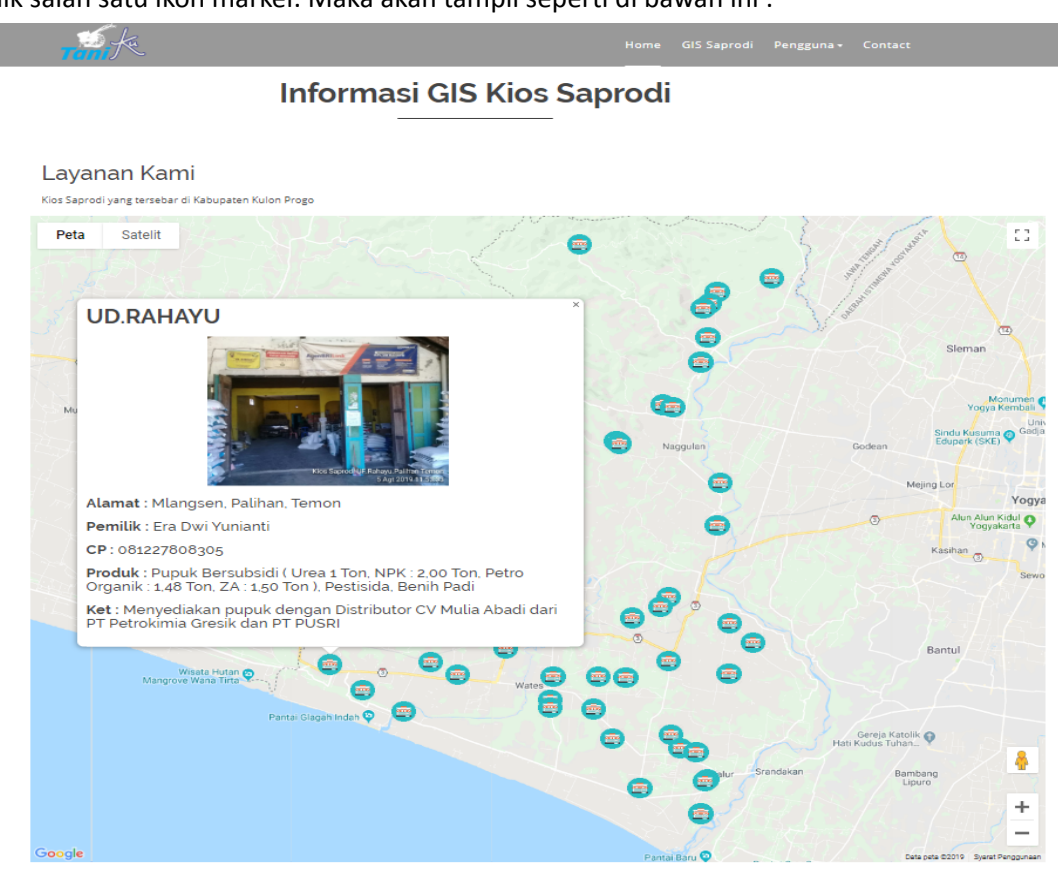

### b. Halaman Pelaku Usaha

Untuk menuju halaman Pelaku Usaha klik menu pada bagian atas, lalu pilih Layanan Informasi -> Info Pelaku Usaha, dan akan tampil sebagai berikut :

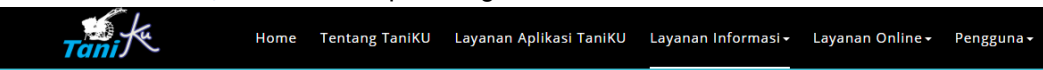

# Informasi Pelaku Usaha Pertanian Kabupaten Kulon Progo

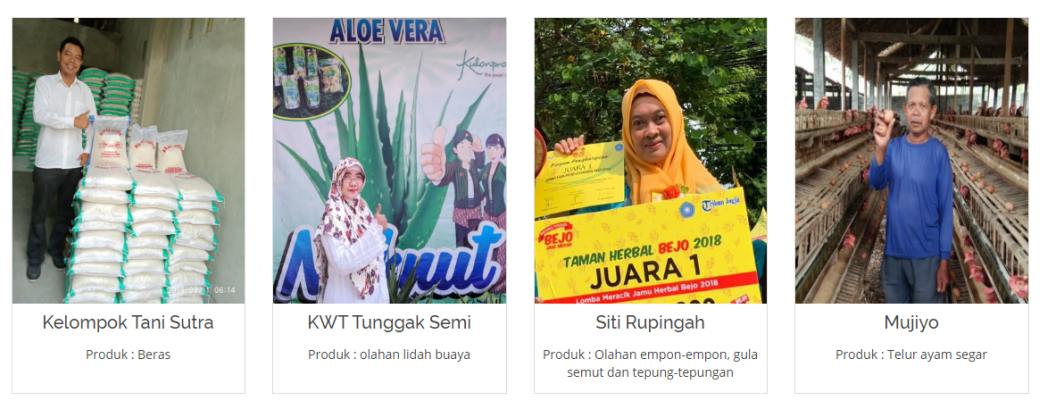

Tampilkan semua pelaku usaha >>>

Cara lain untuk mengunjungi halaman Pelaku Usaha yaitu dengan klik menu Layanan Aplikasi Taniku lalu pilih tombol Informasi Pelaku Usaha

Untuk melihat semua pelaku usaha, klik Tampilkan semua pelaku usaha.

Untuk melihat detail pelaku usaha, arahkan mouse pada gambar, lalu klik ikon mata.

Untuk kembali ke halaman utama / home silahkan klik Home.

### c. Halaman informasi produk

 Untuk menuju halaman Informasi produk klik menu pada bagian atas, lalu pilih Layanan Informasi -> Info Produk Unggulan, dan akan tampil seperti berikut :

iome Info Produk GIS Produk - Contac \_\_\_\_\_

# Daftar Produk - Produk Unggulan Di Bidang Pertanian Di Kabupaten Kulon Progo

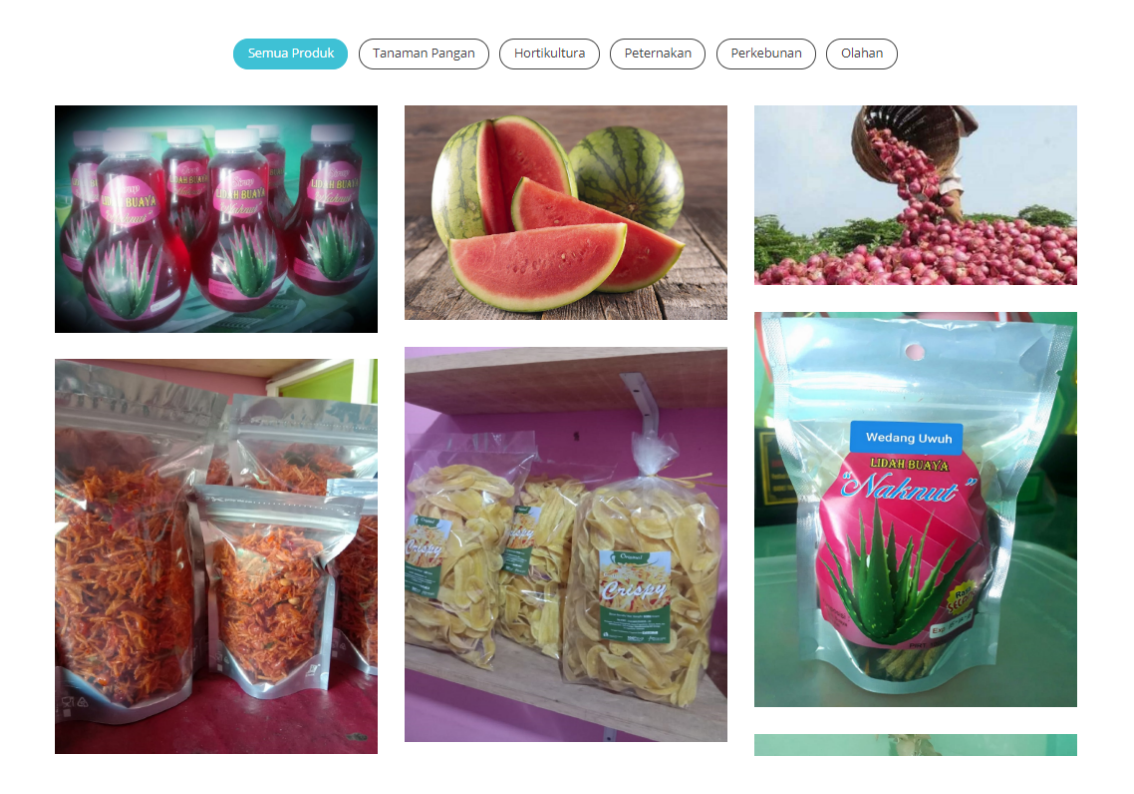

- Cara lain untuk mengunjungi halaman Pelaku Usaha yaitu dengan klik menu Layanan Aplikasi Taniku lalu pilih tombol Informasi Pelaku Usaha
- Untuk menampilkan produk berdasar kategori silahkan klik Tanaman Pangan, Holtikultura, Peternakan, Perkebunan dan Olahan.
- Untuk menampilkan informasi peta produk silahkan klik GIS Produk > pilih produk.
- Untuk melihat detail / keterangan produk silahkan arahkan mouse / kursor ke gambar produk.
- Untuk memperbesar gambar silahkan klik gambar produk.

### d. Halaman Agrowisata

 Klik menu Layanan Informasi -> Info Agrowisata / klik menu Layanan Aplikasi taniku -> Info Agrowisata. Akan tampil halaman home agrowisata :

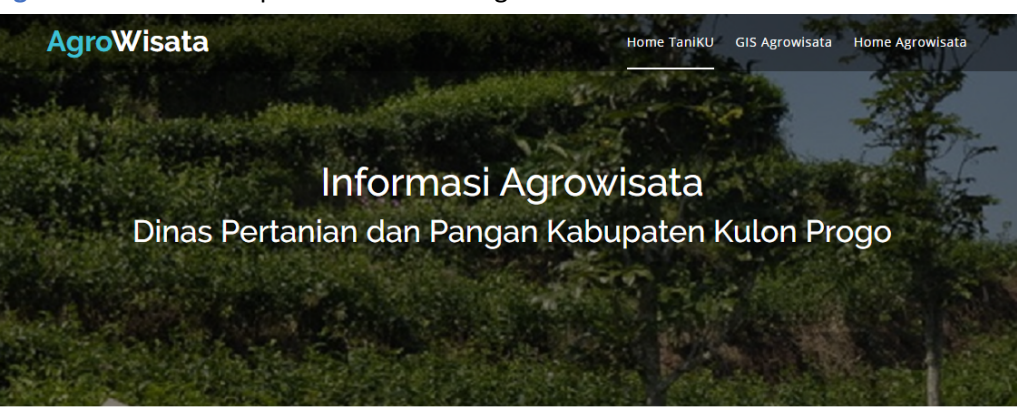

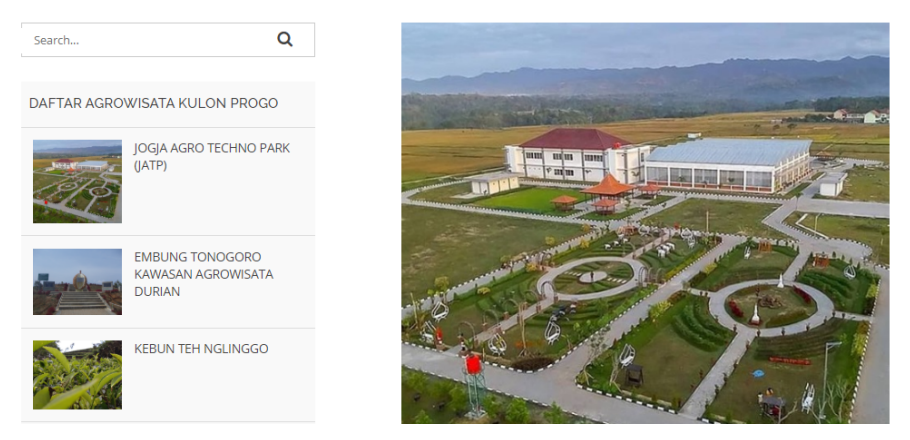

- Untuk memlilh agrowisata , klik Daftar Agrowisata di sebelah kiri.
- Untuk melihat peta sebaran agrowisata klik menu GIS Agrowisata (sebelah atas).
- Untuk memberi komentar / kesan terkait agrowisata silahkan isi kolom pada bagian paling bawah. Seperti tampilan berikut ini :

| <b>AgroWisata</b> |                                                                                             |                                                                                                    | Home TaniKU                                                                      | GIS Agrowisata             | Home Agrowisata |  |  |  |  |
|-------------------|---------------------------------------------------------------------------------------------|----------------------------------------------------------------------------------------------------|----------------------------------------------------------------------------------|----------------------------|-----------------|--|--|--|--|
|                   | BERBAGAI KOMENTA                                                                            | R TENTANG JOGJA AGRO T                                                                                                    | FECHNO PARK (JA                                                                  | ATP)                       |                 |  |  |  |  |
|                   | Komentar dari (Agus) : Kalo so.<br>ayunan, lihat kebun tomat.<br>Komentar dari (Wisnu) : ir | re selalu rame ini tempat. Anakku su<br>lihat kelinci, ayam. sapi da bisa jajai<br>i baru aplikasi yang bagus. yg paling<br>agrowisata mantap dah | ıka banget kalo ke sini, ı<br>n yg banyak di sini hei<br>ı; aku suka adalah menu | bisa main<br>hee<br>I info |                 |  |  |  |  |
|                   | KIRIM KOMENTAR ANDA                                                                         |                                                                                                    |                                                                                  |                            |                 |  |  |  |  |
|                   | Alamat email Anda ti                                                                        |                                                                                                    |                                                                                  |                            |                 |  |  |  |  |
|                   | Nama*                                                                                       | Email*                                                                                                    | Website / B                                                                      | log                        |                 |  |  |  |  |
|                   |                                                                                             |                                                                                                    |                                                                                  |                            |                 |  |  |  |  |
|                   |                                                                                             | Kolom komentar                                                                                                    |                                                                                  |                            |                 |  |  |  |  |
|                   | Silahkan Isikan komentar anda                                                               | ā                                                                                                    |                                                                                  |                            |                 |  |  |  |  |
|                   |                                                                                             | KIRIM                                                                                                    |                                                                                  |                            |                 |  |  |  |  |

### e. Halaman harga komoditas pertanian

 Klik menu Layanan Informasi -> Info Harga Pasar / klik menu Layanan Aplikasi taniku -> Info Harga Pasar. Akan tampil halaman harga komoditas pertanian sebagai berikut :

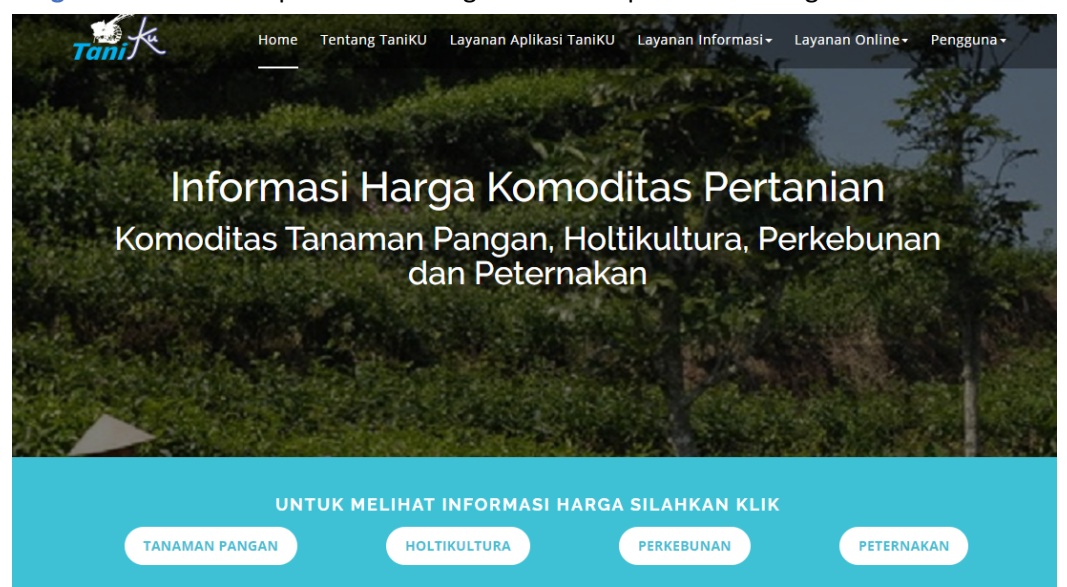

Harga akan diupdate setiap hari kerja. Untuk menampilkan data harga silahkan pilih kategori
: Tanaman Pangan, Holtikultura, Perkebunan atau Peternakan. Maka akan tampil sebagai berikut :

| Ten f                             | A.        | Home       | Tentang TaniKU | Layana | n Aplikasi Ta | niKU Laya | ınan Informa | asi - Layanan Online - | Pengguna <del>-</del> |
|-----------------------------------|-----------|------------|----------------|--------|---------------|-----------|--------------|------------------------|-----------------------|
| Daftar Harga Komoditas Perkebunan |           |            |                |        |               |           |              |                        |                       |
|                                   | Nama / je | nis produl | ¢ Pilih        |        | ▼ Tahu        | n Pilih 🔻 | Bulan Pili   | Tampil                 |                       |
| No                                |           | Nama / j   | jenis produk   |        | Tahun         | Bulan     | Tanggal      | Harga Produsen (Rp/kg) |                       |
|                                   |           |            |                |        | << Kembali    |           |              |                        |                       |

- Untuk melihat harga silahkan pilih nama / jenis produk lalu pilih tahun lalu pilih bulan.
- Jika sudah klik tombol Tampil. Maka akan tampil sebagai berikut :

Daftar Harga Komoditas Perkebunan

|    | Nama / jenis produk Pilih | v Ta  | ihun Pilih 🔻 | Bulan Pil | h Tampil               |
|----|---------------------------|-------|--------------|-----------|------------------------|
| No | Nama / jenis produk       | Tahun | Bulan        | Tanggal   | Harga Produsen (Rp/kg) |
| 1. | Kopra                     | 2019  | Oktober      | 1         | 4.500                  |
| 2. | Kopra                     | 2019  | Oktober      | 2         | 4.500                  |
| 3. | Kopra                     | 2019  | Oktober      | 3         | 4.500                  |
| 4. | Kopra                     | 2019  | Oktober      | 4         | 4.500                  |
| 5. | Kopra                     | 2019  | Oktober      | 9         | 4.500                  |
| 6. | Kopra                     | 2019  | Oktober      | 14        | 4.500                  |

| f. Halam | an informasi kelembagaan                                                                |                                           |                                         |  |  |  |  |  |  |
|----------|-----------------------------------------------------------------------------------------|-------------------------------------------|-----------------------------------------|--|--|--|--|--|--|
| - K      | (lik menu <mark>Layanan Informasi</mark> -                                              | -> Info kelembagaan petani /              | klik menu <mark>Layanan Aplikasi</mark> |  |  |  |  |  |  |
| t        | taniku -> Info Kelembagaan Petani. Akan tampil halaman info kelembagaan sebagai berikut |                                           |                                         |  |  |  |  |  |  |
|          | Home Tentang                                                                            | TaniKU Layanan Aplikasi TaniKU Layanan In | formasi∓ Layanan Online∓ Pengguna∓      |  |  |  |  |  |  |
|          | Informasi Kelemba                                                                       | agaan Petani Kabupa                       | iten Kulon Progo                        |  |  |  |  |  |  |
|          | ungan Kelompok Tani), serta daftar<br>Ipaten Kulon Progo.                               |                                           |                                         |  |  |  |  |  |  |
|          | Kelompok Tani                                                                           | GAPOKTAN                                  | Asosiasi Petani                         |  |  |  |  |  |  |
|          | DOWNLOAD                                                                                | DOWNLOAD                                  | DOWNLOAD                                |  |  |  |  |  |  |
|          |                                                                                         |                                           |                                         |  |  |  |  |  |  |
|          | KEMBALI KE H                                                                            | alaman utama taniku                       | KLIK DI SINI                            |  |  |  |  |  |  |

- Untuk menampilkan data kelembagaan silahkan klik tombol DOWNLOAD untuk masig – masing kategori seperti : Kelompok Tani, GAPOKTAN dan Asosiasi Petani.

## g. Halaman form rekomendasi BBM

Klik menu Layanan online -> Form Rekomendasi BBM / klik menu Layanan Aplikasi taniku -> Pembuatan Surat Online. Akan tampil halaman surat rekomendasi BBM online sebagai berikut :

| Formulir Pembuatan Surat Rekomendasi                                                                                                    |                                                                      |  |  |  |  |  |  |
|----------------------------------------------------------------------------------------------------|----------------------------------------------------------------------|--|--|--|--|--|--|
| Pembelian BBM Online                                                                                                    |                                                                      |  |  |  |  |  |  |
|                                                                                                    |                                                                      |  |  |  |  |  |  |
| Masukkan NIK                                                                                                    | 6) Jenis BBM                                                         |  |  |  |  |  |  |
| Isikan No KTP                                                                                                    | Pilih                                                                |  |  |  |  |  |  |
| VALIDA SI                                                                                                    | 7) Jumlah BBM (liter / hari)                                         |  |  |  |  |  |  |
| 1) Tanggal Input (15-10-2019                                                                                                    | Tuliskan angka & huruf, contoh : 25 (dua puluh lima)                 |  |  |  |  |  |  |
| 2) Nama Lengkap                                                                                                    | 8) BBM tersebut akan kami pergunakan untuk :                         |  |  |  |  |  |  |
| Tuliskan Nama Lengkap anda                                                                                                    | a) Pilih Jenis Usaha                                                 |  |  |  |  |  |  |
| 3) Alamat                                                                                                    | Pilih                                                                |  |  |  |  |  |  |
| ,RT,RW,,                                                                                                    | b) Pilih Nama/Jenis Alat                                             |  |  |  |  |  |  |
| 4) Pekerjaan                                                                                                    | Pilih                                                                |  |  |  |  |  |  |
| Isikan Pekerjaan                                                                                                    | c) Jika Jenis Alat tidak ada di pilihan, silahkan tuliskan di sini ! |  |  |  |  |  |  |
| 5) No HP                                                                                                    | Isikan alat yg digunakan                                             |  |  |  |  |  |  |
| Isikan No HP                                                                                                    |                                                                      |  |  |  |  |  |  |
|                                                                                                    |                                                                      |  |  |  |  |  |  |
| 9) Fungsi Alat                                                                                                    |                                                                      |  |  |  |  |  |  |
| Isikan Fungsi alat yang digunakan                                                                                                    |                                                                      |  |  |  |  |  |  |
| 10) Nomor SPBU                                                                                                    |                                                                      |  |  |  |  |  |  |
| Isikan nomor SPBU                                                                                                    |                                                                      |  |  |  |  |  |  |
| 11) Alamat SPBU                                                                                                    |                                                                      |  |  |  |  |  |  |
| Isikan alamat SPBU                                                                                                    |                                                                      |  |  |  |  |  |  |
| 12) Diketahui Desa                                                                                                    |                                                                      |  |  |  |  |  |  |
| Pilih •                                                                                                    |                                                                      |  |  |  |  |  |  |
| Data yang dimasukkan bisa harus bisa dipertanggungjawabkan.<br>Silahkan periksa kembali data di atas, pastikan sudah disi dengan baik dan benar l |                                                                      |  |  |  |  |  |  |
| KIRIM PI                                                                                                    | ENGAJUAN                                                             |  |  |  |  |  |  |

 Untuk mengisi form silahkan masukkan no NIK dan klik tombol Validasi. Mengisi Jika anda ber KTP Kulon Progo maka data anda akan muncul seperti : nama, alamat dan pekerjaan. Jika sudah muncul, silahkan lengkapi isian yang lain nya. Namun jika anda tidak ber KTP Kulon Progo maka aplikasi tidak akan merespon.

- Jika isian sudah dilengkapi semua, silahkan klik tombol Kirim Pengajuan.
- Contoh hasil surat rekomendasi BBM dari aplikasi taniKu

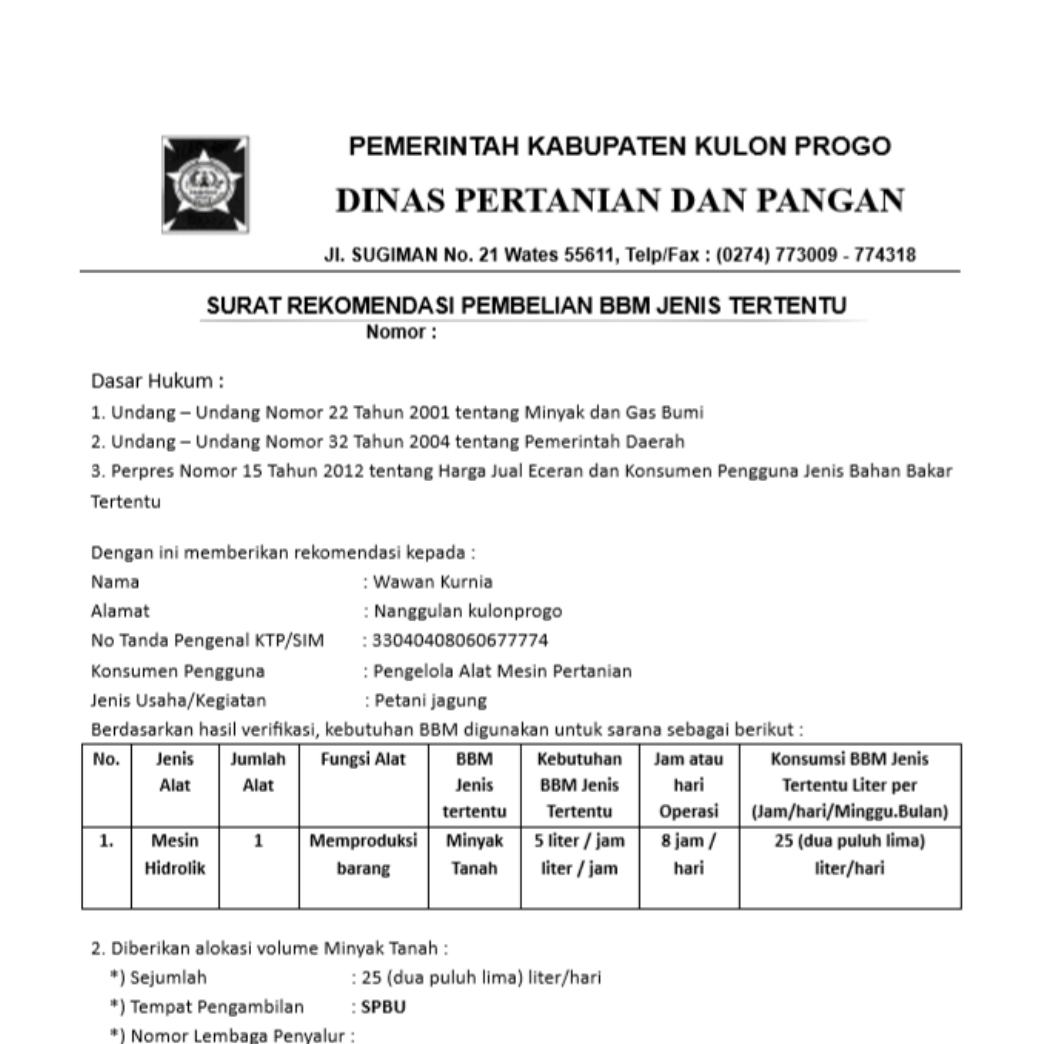

- , Nomor Lenne
- \*) Lokasi
- 3. Masa berlaku surat rekomendasi sampai dengan :
- Apabila penggunaan Surat rekomendasi ini tidak sesuai sebagaimana mestinya, maka akan dicabut dan ditindaklanjuti dengan proses hukum sesuai dengan ketentuan dan peraturan perundangundangan yang berlaku.

Wates, Kepala Dinas

Ir. Muh. Aris Nugroho, MMA. NIP 19690416 199303 1 006

### h. Halaman form Surat Keterangan Kesehatan Hewan

 Klik menu Layanan online -> Form Suket Kesehatan Hewan / klik menu Layanan Aplikasi taniku -> Pembuatan Surat Online. Akan tampil halaman form surat keterangan kesehatan hewan sebagai berikut :

| Formulir Pembuatan Surat Keterangan<br>Kesehatan Hewan Online                                                                                     |                                                                       |  |  |  |  |  |
|----------------------------------------------------------------------------------------------------|-----------------------------------------------------------------------|--|--|--|--|--|
| Masukkan NIK                                                                                                    | 7a) Umur hewan (tahun)                                                |  |  |  |  |  |
| Isikan No nik                                                                                                    | lsikan rentang umur hewan, contoh : 4-5, 7-9 dan seterusnya           |  |  |  |  |  |
| VALIDASI                                                                                                    | * Untuk kata tahun, tidak perlu dicantumkan, cukup angka saja l       |  |  |  |  |  |
| 1) Tanggal Input 15-10-2019                                                                                                    | 7b) Umur hewan kedua (tahun), jika ada.                               |  |  |  |  |  |
|                                                                                                    | Isikan rentang umur hewan kedua, contoh : 4-5, 7-9 dan seterusnya     |  |  |  |  |  |
| z) nama wengkap<br>Tulitkan Nama Lenekap anda                                                                                                    | 8) Alamat / Posisi ternak                                             |  |  |  |  |  |
|                                                                                                    | Isikan lokasi ternak hewan                                            |  |  |  |  |  |
| 3) Alamat<br>, RT, RW, ,                                                                                                    | Apabila hendak dikirim keluar daerah mohon diisi form di bawah ini :  |  |  |  |  |  |
| 4) No HP                                                                                                    | 9) Tujuan Pengiriman<br>Isilan Lujuan pengiriman<br>10) Nama Penerima |  |  |  |  |  |
| Isikan No HP                                                                                                    |                                                                       |  |  |  |  |  |
| 5a) Nama,Jenis hewan                                                                                                    |                                                                       |  |  |  |  |  |
| Isikan jenis hewan                                                                                                    | Isikan penerima                                                       |  |  |  |  |  |
| 5b) Nama/Jenis hewan kedua (jika ada)                                                                                                    | 11) Alamat Penerima                                                   |  |  |  |  |  |
| Isikan jenis hewan kedua                                                                                                    | Isikan alamat penerima                                                |  |  |  |  |  |
| 6a) Jumlah Hewan                                                                                                    | 12) Uji yang dipersyaratkan oleh daerah tujuan ternak                 |  |  |  |  |  |
| Isikan jumlah hewan                                                                                                    | lsikan uji yang dipersyaratkan                                        |  |  |  |  |  |
| 6b) Jumlah hewan kedua (jika ada)                                                                                                    |                                                                       |  |  |  |  |  |
| Isikan jumlah hewan kedua                                                                                                    |                                                                       |  |  |  |  |  |
| Data yang dimasukkan bisa harus bisa dipertanggungjawabkan.<br>Silahkan periksa kembali data di atas, pastikan sudah disi dengan baik dan benar l |                                                                       |  |  |  |  |  |
| KIRIM PE                                                                                                    | INGAJUAN                                                              |  |  |  |  |  |

- Untuk mengisi form silahkan masukkan no NIK dan klik tombol Validasi. Mengisi Jika anda ber KTP Kulon Progo maka data anda akan muncul seperti : nama, alamat dan pekerjaan. Jika sudah muncul, silahkan lengkapi isian yang lain nya. Namun jika anda tidak ber KTP Kulon Progo maka aplikasi tidak akan merespon. Namun untuk layanan SKKH ini dimungkinkan untuk warga yang ber KTP di luar Kulon Progo. Untuk NIK, nama, alamat dan pekerjaan diisikan sendiri tanpa validasi / diketikkan langsung.
- Jika hewan yang akan diperiksa ada dua jenis namun masih dalam satu lokasi peternakan, maka sudah disediakan form isian hewan kedua (berwarna biru).
- Jika isian sudah dilengkapi semua, silahkan klik tombol Kirim Pengajuan.
- Contoh hasil SKKH dari aplikasi taniKu

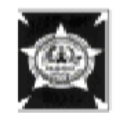

PEMERINTAH KABUPATEN KULON PROGO DINAS PERTANIAN DAN PANGAN UPT PUSKESWAN WILAYAH SELATAN

Alamat : Jalan Wates Purworejo km 4 desa Triharjo, Wates, Kulon Progo

#### SURAT KETERANGAN KESEHATAN HEWAN NOMOR : 524.3/

Pada hari ini Senin tanggal 5 bulan November tahun 2019 telah memeriksa hewan di bawah ini :

| No  | Jenis Hewan | Bangsa | Jumlah<br>(ekor) | Jenis Kelamin    |                  | Timm    | Tanda  | Vat   |
|-----|-------------|--------|------------------|------------------|------------------|---------|--------|-------|
| NO. |             |        |                  | Jantan<br>(ekor) | Betina<br>(ekor) | (tahun) | Tanda  | Ket.  |
| 1.  | Kuda        | coba   | 12               | 2                | 2                | 2-3     | merah  | sehat |
| 2.  | Kuda dua    | coba   | 22               | 23               | 32               | 1-2     | kuning | sehat |
|     | Jumlah      |        |                  |                  |                  |         |        |       |

Pada saat dilakukan pemeriksaan terhadap hewan tersebut di atas, dinyatakan sehat atau tidak menunjukkan tanda klinis penyakit hewan menular.

| Keterangan | : |
|------------|---|
|            |   |

Nama Pemilik : TRI BASUKI new Alamat Pemilik : KUNCEN Daerah Asal : panjatan Daerah Tujuan : wonogiri

Setelah sampai di daerah tujuan segera melaporkan ke Dinas Peternakan/ yang membidangi Peternakan setempat dalam waktu $1 \ge 24$ jam

Mengetahui, Ka UPT PUSKESWAN WILAYAH SELATAN Kulon Progo, 11 Oktober 2019 Dokter hewan pemeriksa

<u>(drh. Wijono Jiwadi)</u> NIP 196111071989031006 <u>.(drh. Nur Faturrohmah)</u> NIP

\*Catatan :

Tembusan disampaikan kepada Yth : 1.Kepala Dinas Peternakan / Yang Membidangi Bidang Peternakan ......(Daerah Tujuan) 2.Kepala Dinas Pertanian dan Pangan Kab. Kulon Progo 3.Arsip

### i. Halaman Konsultasi Online

Klik menu Layanan online -> Konsultasi Online / klik menu Layanan Aplikasi taniku ->
Konsultasi Online. Akan tampil halaman konsultasi online sebagai berikut :

| • •        |                                                                                                    |   |       |     |
|------------|----------------------------------------------------------------------------------------------------|---|-------|-----|
| • •        | LOGIN KONSULTASI ONLINE                                                                                                    |   |       |     |
| <b>(</b> - | tani                                                                                                    |   |       |     |
|            | usemame<br>Usemame                                                                                                    |   |       | ·   |
|            | Password                                                                                                    |   |       | ý l |
| •          | Login                                                                                                    |   |       |     |
|            | Daftar<br>Sebelum konsultasi, silahkan (KLIK DAFTAR).                                                                                                    |   |       |     |
| •          | Setelah pendaftaran dilakukan, maka silahkan<br>memulai konsultasi dengan username & password<br>anda dengan cara (KLIK LOGIN).<br>Konsultasi opline akan dilawan atau direanon pada |   |       |     |
| •          | hari dan jam kerja. Terima kasih.                                                                                                    |   |       |     |
|            |                                                                                                    |   | •     |     |
| • •        |                                                                                                    | • |       | ·   |
|            |                                                                                                    |   |       | •   |
| •          |                                                                                                    |   |       |     |
| •          |                                                                                                    | • | . 🍊 🌽 | •   |
| •          |                                                                                                    |   |       |     |

- Sebelum konsultasi, silahkan (Klik Daftar). Setelah pendaftaran dilakukan, maka silahkan memulai konsultasi dengan username & password anda dengan cara (Klik Login).
- Konsultasi online akan dilayani atau direspon pada hari dan jam kerja.
- Konsultasi bisa dengan mengirim teks dan gambar, kemudian konsultasi akan respon oleh konsultan Agribisnis, Kesehatan Hewan dan Hama Tanaman dari Dinas Pertanian dan Pangan Kabupaten Kulon Progo.
- Tampilan konsultasi online sebagai berikut :

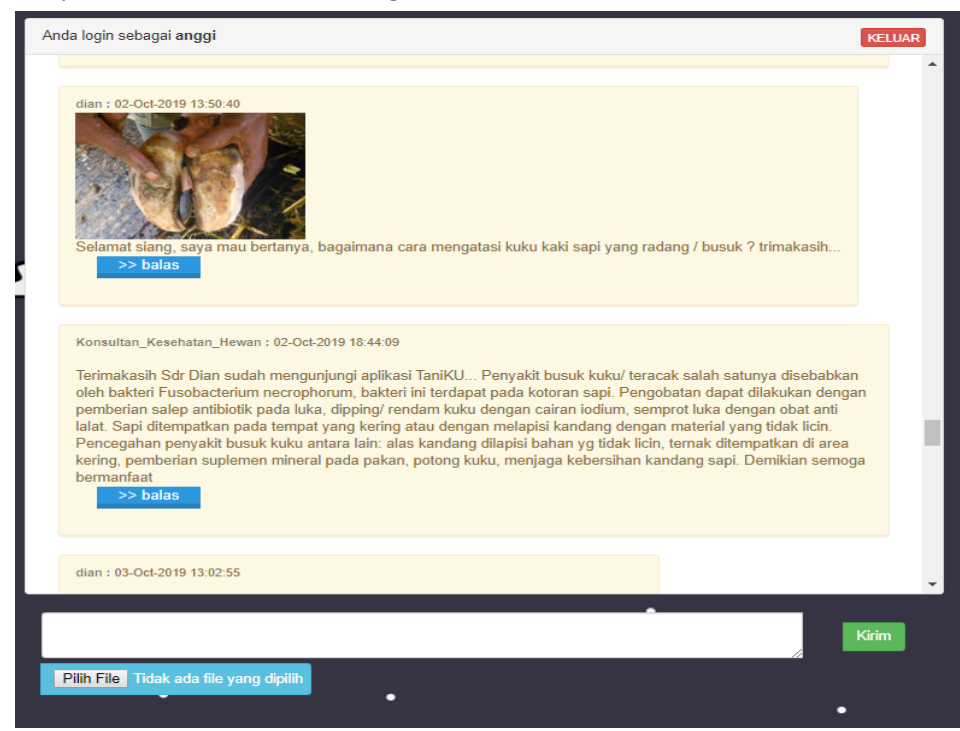